## **Using My Dashboard**

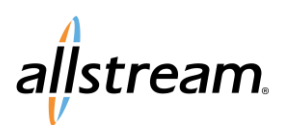

Allstream Portal Quick Start Guide

**My Dashboard** is the first page displayed after signing in to the portal and may be accessed at any time by clicking the Allstream logo at the top of the portal screen. **My Dashboard** provides a quick glimpse at any service-related trouble tickets, open orders, and service locations associated with your account.

#### **Trouble Tickets**

Trouble tickets are requests for help with all service-related issues. Trouble tickets can be quickly created, viewed, or exported from the **My Dashboard** page but are fully managed using the **Trouble Tickets** page within the portal. The **Trouble Tickets** page is accessible by clicking the **View All Tickets** icon **II**.

| Ticket Status Received Service Deen Trouble | c           |
|---------------------------------------------|-------------|
| Tickets Fage                                | Refresh Lis |
| T0909637 New 2/26/2019 2188942485           |             |

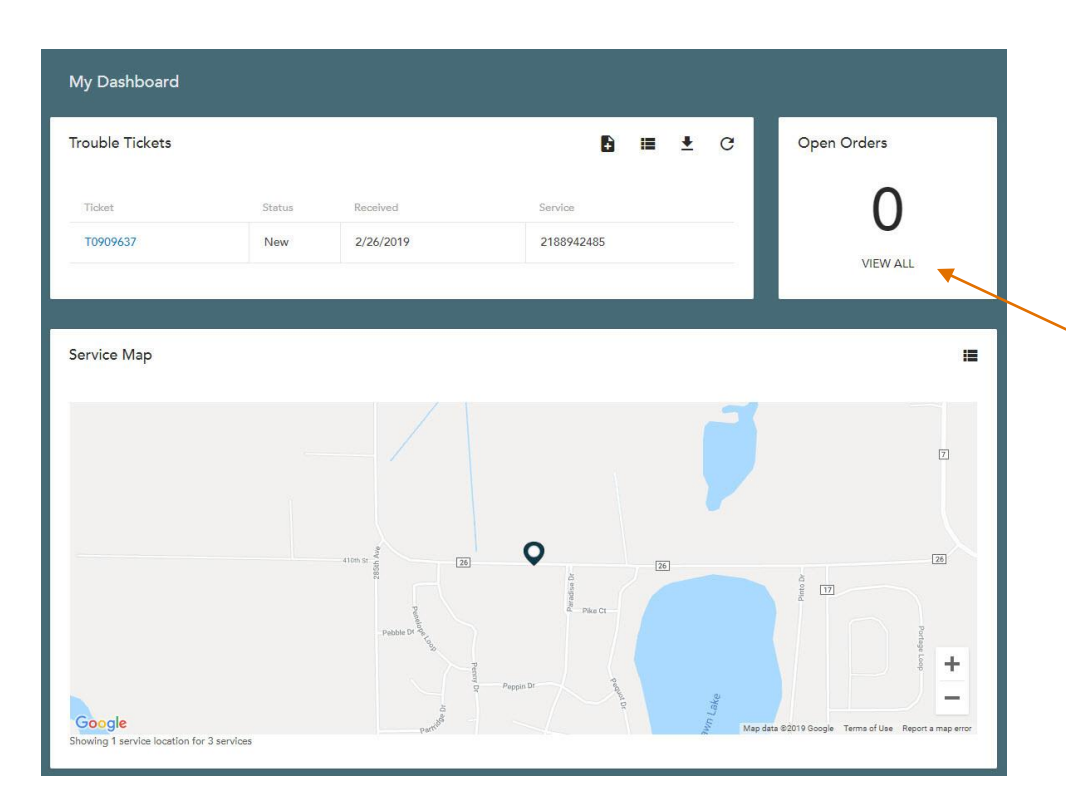

### **Open Orders**

The number of open orders is displayed on the **My Dashboard** page.

Click View All to view all orders using the Orders page.

# **Using My Dashboard**

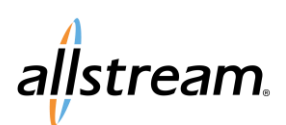

### Allstream Portal Quick Start Guide

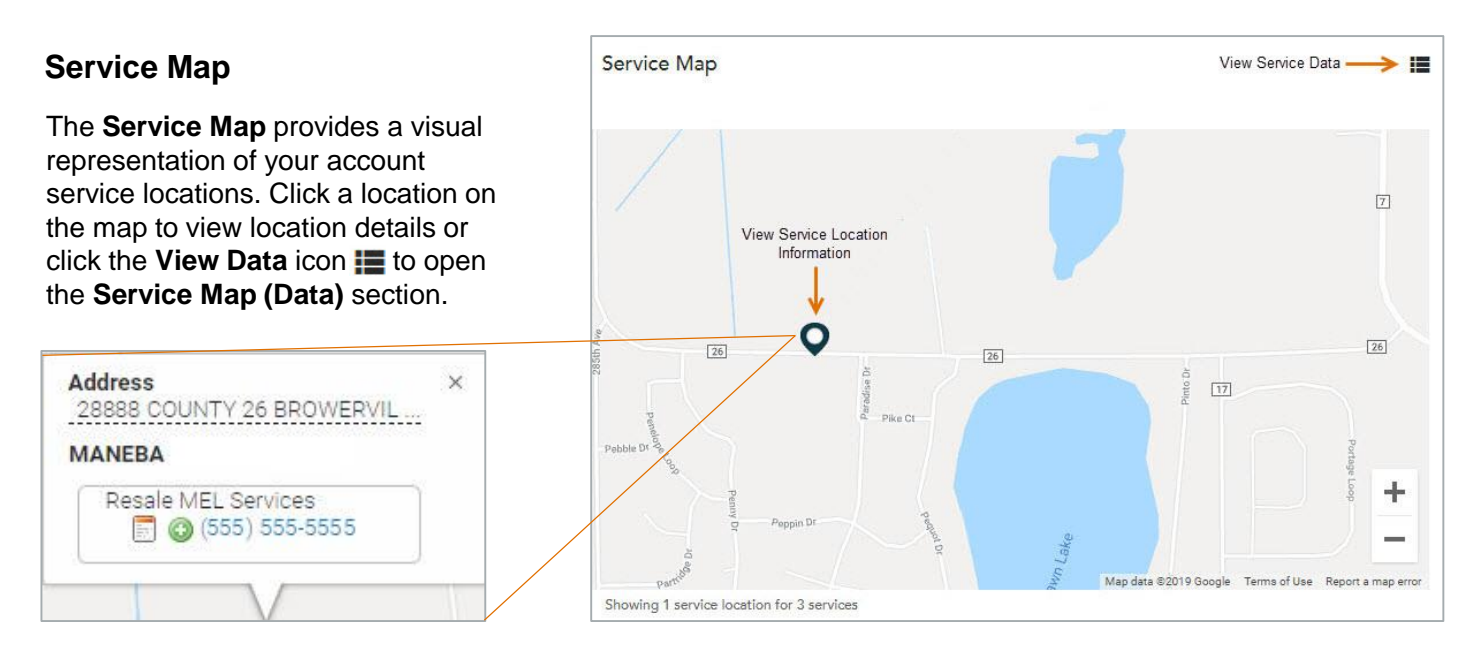

### Service Location Popup

The service location popup displays after clicking a location on the **Service Map**. Click the **View Details** icon or phone number to view features and trouble tickets related to the service. To create a new trouble ticket for the service, click the **Create New Ticket** icon ③.

### Service Map (Data)

The Service Map (Data) section displays after clicking the View Data icon 🧮 at the top of the Service Map.

| Action                      | Subscriber | Product             | Status | Connection #   | Address                      |  |
|-----------------------------|------------|---------------------|--------|----------------|------------------------------|--|
|                             | 80780      | Bill Print Options  | Active |                |                              |  |
| Create<br>Trouble<br>Ticket | 80780      | Billing Services    | Active |                |                              |  |
|                             | 80780      | Resale MEL Services | Active | (555) 555-2485 | 28 COUNTY 26 BROWERVILLE, MN |  |

Service details are for viewing by clicking the **View Details** icon **b**. When viewing service details using this method, related features and tickets are read-only, but the lists of features and tickets may be exported to an Excel spreadsheet. For full access service details, view a service using the **My Services** page of the portal.